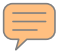

# **Applying Online to Ontario's Universities**

#### 101 Online Application for Ontario High School Students

#### www.ouac.on.ca/ouac-101/

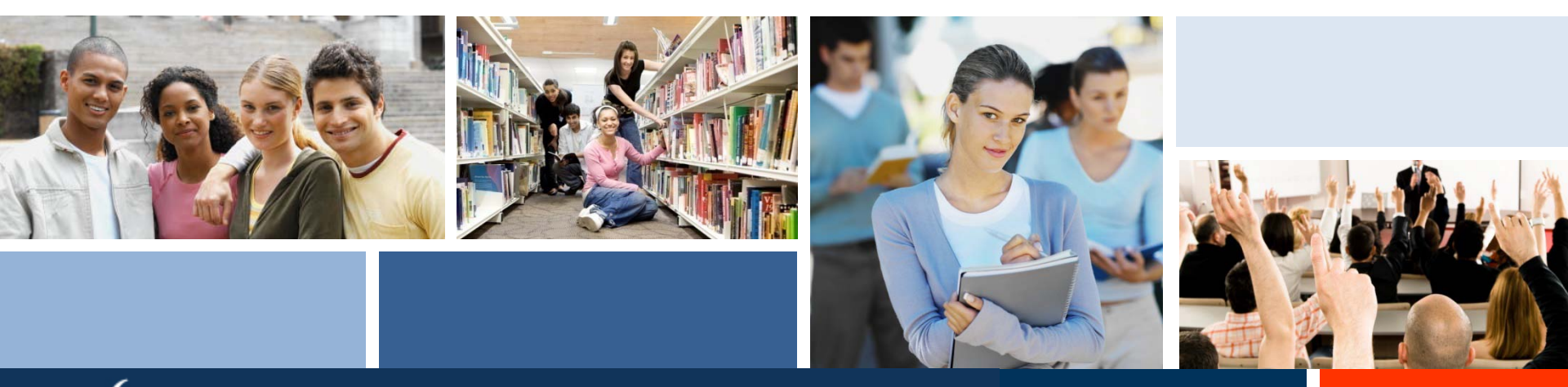

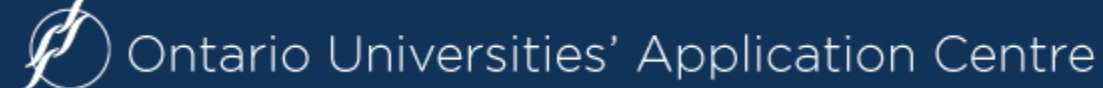

# **Step 1: Your OUAC Access Codes**

Your guidance counsellor will give you a confidential letter containing your access codes:

PIN (Personal ID#)
School Number
Student Number

Your PIN is confidential! Don't share it with anyone else.

These numbers allow you to access your 101 Online Application.

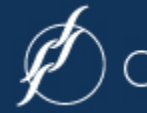

## Step 2: Research Your University Options

- Visit eINFO (www.electronicinfo.ca) to see what each university has to offer. Read the eINFO flyer.
- Read the 101 Instruction Booklet and the 101
   Addenda (available at www.ouac.on.ca/ouac-101/)
   to get the most up-to-date program information.
- □ Check out university publications, websites and tours.
- □ Talk to counsellors, family, teachers and friends.
- Write down your program choices and codes, and keep them handy.

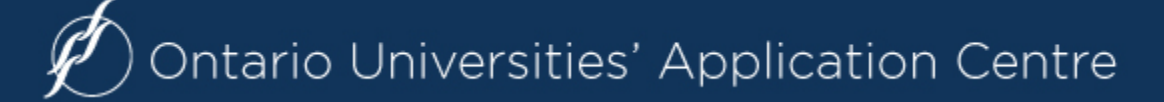

## **Step 3: Mark Your Calendar**

- October/November 2015: Schools distribute Access Code Letters for the 101 Online Application.
- □ January 13, 2016: Latest date to submit completed online applications to the OUAC.
- February 5, 2016: Recommended last date to make changes to your application.
- □ May 27, 2016: Date by which the universities must respond to your application for admission.
- □ June 1, 2016: Earliest date by which the universities may require a response to offers of admission and a financial commitment.

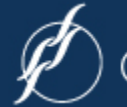

# **Paying for Your Application**

You can pay by:

 VISA/MasterCard/American Express: You will need the card number, expiry date and CVV/CVC/CID number.

#### 2. Online Banking:

You will receive a bill payment account number from the OUAC as soon as you submit your application.

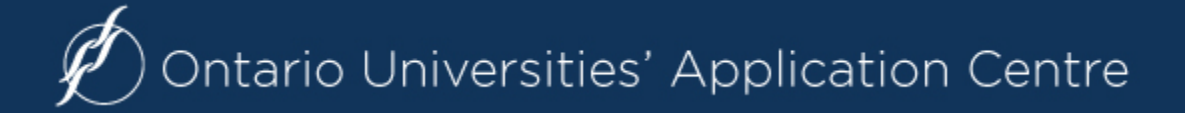

### Let's Get Started!

#### Applications Deadlines Resources Statistics News About Contact Us Current Ontario Secondary School Current Ontario Secondary Schoo Students (OUAC 101) Students (OUAC 101) News & Reminders OUAC 101 Home You should complete the 101 application if you meet all of Important Dates the following requirements: Ontario's Universities: Fees World Class. Right Here. · You are taking courses during the day at an Ontario secondary school Where are you going? View this University Information (this includes students returning for second semester and graduated video to see why an Ontario students returning to upgrade one or more courses). Ontario's Universities: university might be the right choice for you. World Class. Right Here. · You have not, at some point, been out of secondary school for more than seven consecutive months. **Quick Reference** You will have received or expect to receive your Ontario Secondary School Diploma (OSSD) with six 4U/M courses at the end of the current Common Questions OUAC 101 year. eINFO Website You have not attended a postsecondary (college/university/career Tutorials (OUAC 101) college) institution. Joint and Collaborative Programs 00 · You are applying to the first year of an undergraduate degree program or Chart diploma program at an Ontario university. 101 Instruction Booklet If you do not satisfy all of the above criteria, you should contact your 101 Addenda (for instruction booklet guidance counsellor or the OUAC. Winter and Spring Entry 101 Online Application Addenda (for Winter and Spring Entry -The online application for entry oints (January through September) will be available at the beginning of October. Links to Ontario Universities Ontario Crown Ward Postsecondary 101 Instruction Booklet The definitive guide for applying Access the online application at: Browse University Programs The "Browse Programs" function beginning of October. www.ouac.on.ca/ouac-101/

# Logging in to the 101 Online Application

| Application<br>101                                                                                                    | Ø Ontario Universities' Application Centre                                                                                                    |                                                                                                    |  |  |  |  |
|----------------------------------------------------------------------------------------------------|----------------------------------------------------------------------------------------------------|----------------------------------------------------------------------------------------------------|--|--|--|--|
|                                                                                                    | Undergraduate Application for Current Ontar                                                                                                    | rio Secondary School Students                                                                                                    |  |  |  |  |
| You are not logged in.                                                                                                    | > Account<br>> Log In                                                                                                    |                                                                                                    |  |  |  |  |
| Application Links<br>• Main                                                                                                    | NOTE: Offers of admission are updated once daily                                                                                                    | between 2 and 3 a.m. Monday through Saturday.                                                                                                    |  |  |  |  |
| > Account<br>Browse Programs                                                                                                    | Please note: By clicking on the "Log in now" button below, you are accepting the following terms and<br>conditions:                                                                                                    |                                                                                                    |  |  |  |  |
| Help Links<br>About 101<br>Application Information<br>Offers of Admission<br>OUAC and Privacy<br>Applicant<br>Responsibilities<br>Contact Information<br>Home | <ol> <li>Your personal information will be stored on 1<br/>accessible to you until you submit the applic.</li> <li>If you do not submit an application from this<br/>information will be destroyed and/or deleted</li> <li>Only OUAC personnel will have access to th<br/>the application process.</li> <li>Only you may assume/handle your personal</li> <li>Your user ID and/or OUAC Reference Numb<br/>future applications.</li> <li>Please review the "Declaration and Notice of Collect<br/>Information Provided as Part of Your Application". If<br/>of submission, to accept the terms and conditions i</li> <li>Your account is your own personal application file o<br/>information can be obtained from your guidance offic</li> </ol> | the OUAC site for your continued use, and will be<br>ration.<br>account, your entire account and all related personal<br>in September:<br>is information, in order to respond to your questions during<br>account or application.<br>er and password are not valid for any other current year or<br>tion. Use. Disclosure and Treatment of Your Personal<br>you submit this application, you will be required, at the time<br>n this statement.<br>n this site. Use your access codes to log in. Access<br>ice. |  |  |  |  |
|                                                                                                    | Using your Application Access Code Letter:                                                                                                    | Already submitted your application?                                                                                                    |  |  |  |  |
|                                                                                                    | Student Number PIN / Password                                                                                                    | Applicant View ** Internal Only Feature ** Password                                                                                                    |  |  |  |  |
|                                                                                                    | If you have changed your PIN to a password, you<br>Forgot your PIN? See your guidance office.<br>Request a temporary password                                                                                                    | i must use your password to log into your account.                                                                                                    |  |  |  |  |

To begin:

Log in to your online application using the Confidential Access Codes provided by your guidance counsellor.

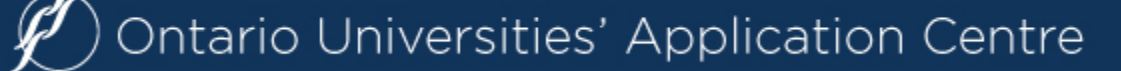

# **Changing your PIN to a Password**

- You will find your **PIN** in the Access Code Letter provided by your guidance counsellor. The PIN is case sensitive.
- The first time you log in to the 101 Online Application, you must change your PIN to a personal password.
- Make a note of this password for your records, and use it instead of your PIN the next time you log in.

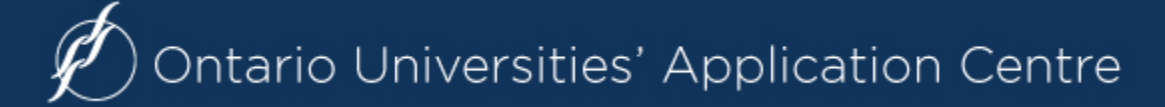

# **Navigating the 101 Online Application**

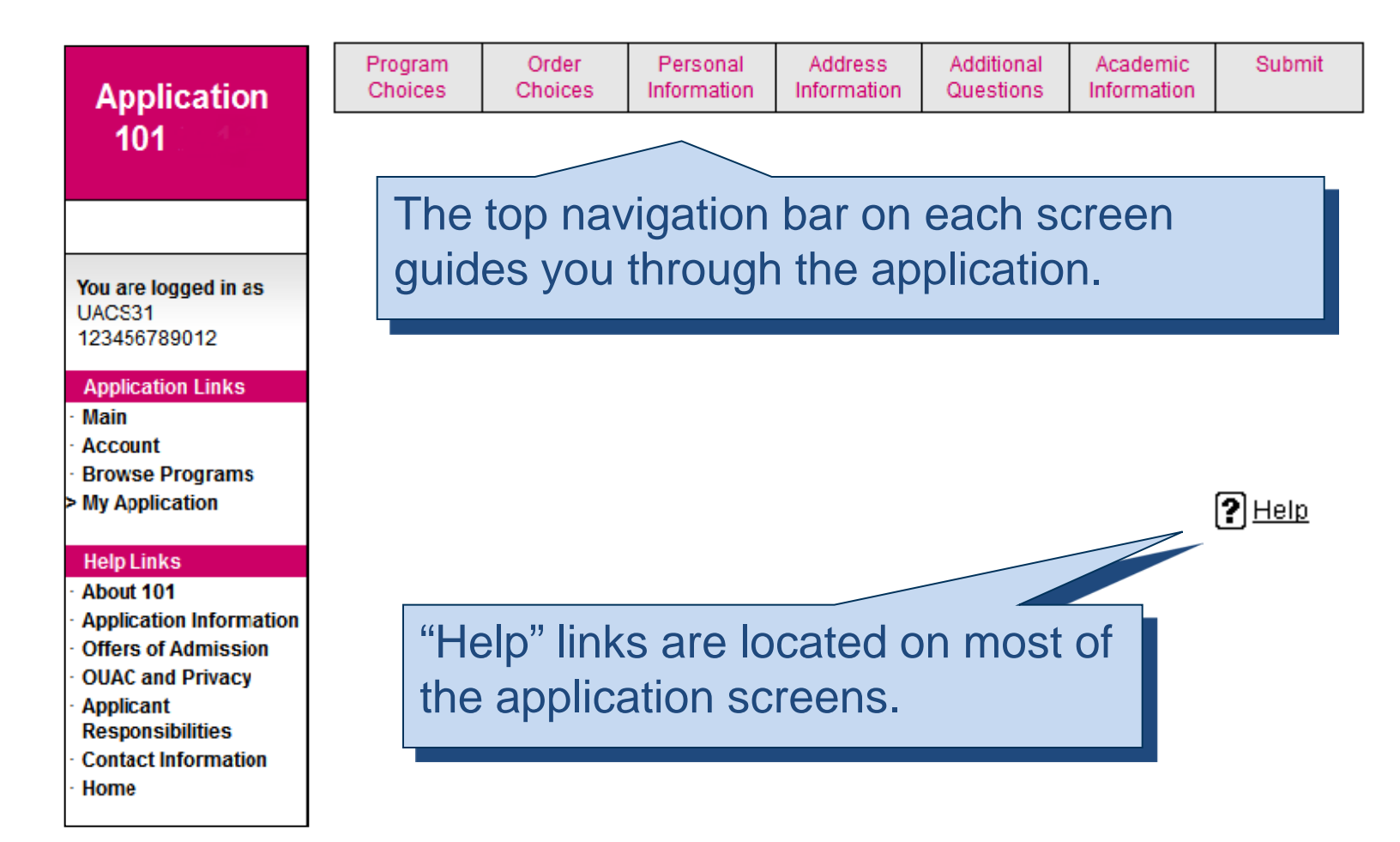

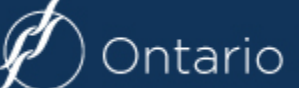

## **Selecting Your Program**

#### Not sure where to apply?

#### Use the various "Search Options" provided.

| 8 11 41 -                                                                                                    | Ontario Universities' Application Centre                                                                                                    |  |  |  |  |  |  |
|----------------------------------------------------------------------------------------------------|----------------------------------------------------------------------------------------------------|--|--|--|--|--|--|
| Application<br>101                                                                                                    | Undergraduate Application for Current<br>Ontario Secondary School Students                                                                                                    |  |  |  |  |  |  |
|                                                                                                    | > Browse/Select Programs Log Out                                                                                                    |  |  |  |  |  |  |
| You are logged in as<br>OUAC01<br>123456789012                                                                                                    | You may browse through program information using one of the starting points listed below:<br>FastTrack:<br>If you have done your research and know exactly which program codes you wish to list on your application,<br>click <u>here</u> to enter the codes. |  |  |  |  |  |  |
| Application Links                                                                                                    | Search Options:                                                                                                    |  |  |  |  |  |  |
| <ul> <li>Main</li> <li>Account</li> <li>Browse Programs</li> <li>My Application</li> </ul>                                                                                                    | <ul> <li>By University</li> <li>By Geographic Area</li> <li>By Program Groupins</li> </ul>                                                                                                    |  |  |  |  |  |  |
| Help Links         About 101         Application Information         Offers of Admission         OUAC and Privacy         Applicant         Responsibilities         Contact Information         Home | These are the search options.                                                                                                    |  |  |  |  |  |  |

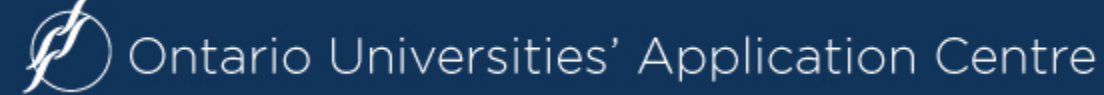

## **The FastTrack Option**

To use the **FastTrack** option, enter one OUAC program code per box.

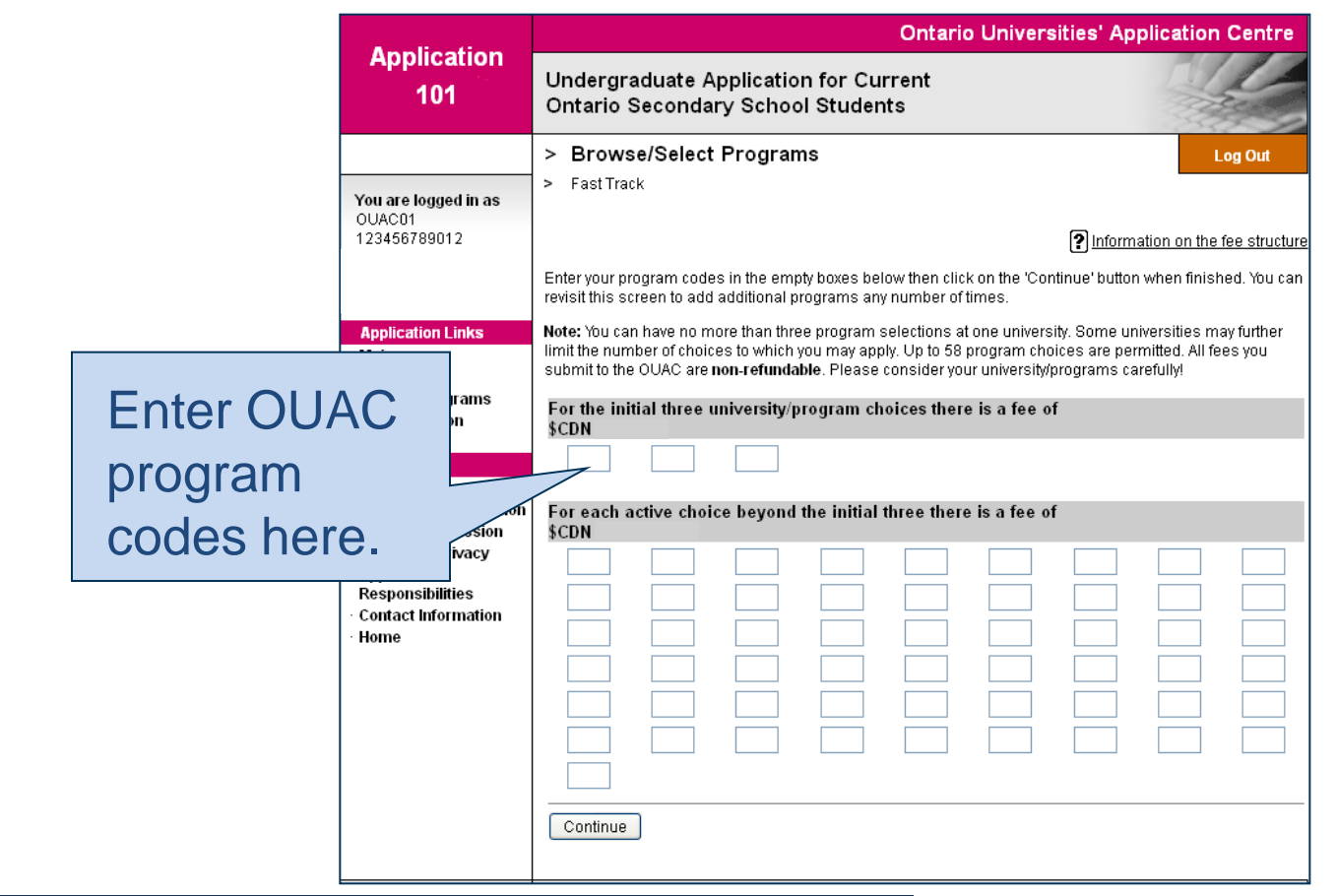

Ø Ontar

## **Once You've Selected a Program:**

Complete the program details for **each** program selected.

| Application                                                              | Ontario L                                                                                                    |                                                |    |  |  |  |
|--------------------------------------------------------------------------|----------------------------------------------------------------------------------------------------|------------------------------------------------|----|--|--|--|
| Application<br>101                                                       | Undergraduate Application for Current<br>Ontario Secondary School Students                                                                              |                                                |    |  |  |  |
|                                                                          | > Browse/Select Programs                                                                                                    | Log Out                                        |    |  |  |  |
| You are logged in as<br>OUAC01<br>123456789012                           | By University     University of Guelph     Applied Human Nutrition                                                                                      |                                                |    |  |  |  |
|                                                                          | Admission Requirements                                                                                                    | ? Help                                         |    |  |  |  |
| Application Links                                                        | • Bachelor of Applied Science (BASc)                                                                                                    | 1                                              |    |  |  |  |
| Main<br>Account<br>> Browse Programs<br>My Application                   | SPECIFIC PROGRAM ADMISSION REQUIREMENTS (OSS):     ENG4U, SBI4U, SCH4U, one 4U math and two additional 4U or 4M credits. Applicants my SBI4U and SCH4U. |                                                |    |  |  |  |
| Help Links<br>• About 101                                                | Complete the details requested below.                                                                                                    |                                                |    |  |  |  |
| <ul> <li>Application Information</li> <li>Offers of Admission</li> </ul> | Program Details                                                                                                    |                                                |    |  |  |  |
| OUAC and Privacy                                                         | Institution University of Guelph                                                                                                    | Select the "Help" link<br>at any time for more |    |  |  |  |
| <ul> <li>Applicant<br/>Responsibilities</li> </ul>                       | Program Code GS                                                                                                    |                                                |    |  |  |  |
| Contact Information                                                      | Program Title Applied Human Nutrition                                                                                                    |                                                |    |  |  |  |
| · Home                                                                   | Expected Date of<br>Enrollment                                                                                                    |                                                |    |  |  |  |
|                                                                          | Full-time or Part-time<br>○ Part-time                                                                                                    | informatior                                    | ٦. |  |  |  |
|                                                                          | Year Code First Year                                                                                                    |                                                |    |  |  |  |
|                                                                          | Previous Year Applied Choose a year (if applicable                                                                                                    | 2) 💌                                           |    |  |  |  |
|                                                                          | Residence Information ⊖ <sub>Yes</sub><br>Required <sub>◯No</sub>                                                                                       |                                                |    |  |  |  |
|                                                                          | Add Program                                                                                                    |                                                |    |  |  |  |
|                                                                          | ⊘···> Visit University of Guelph                                                                                                    |                                                |    |  |  |  |

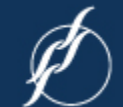

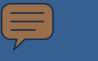

# **The Final Steps**

Once you've selected your programs, you're ready to prepare and submit your application following these six steps:

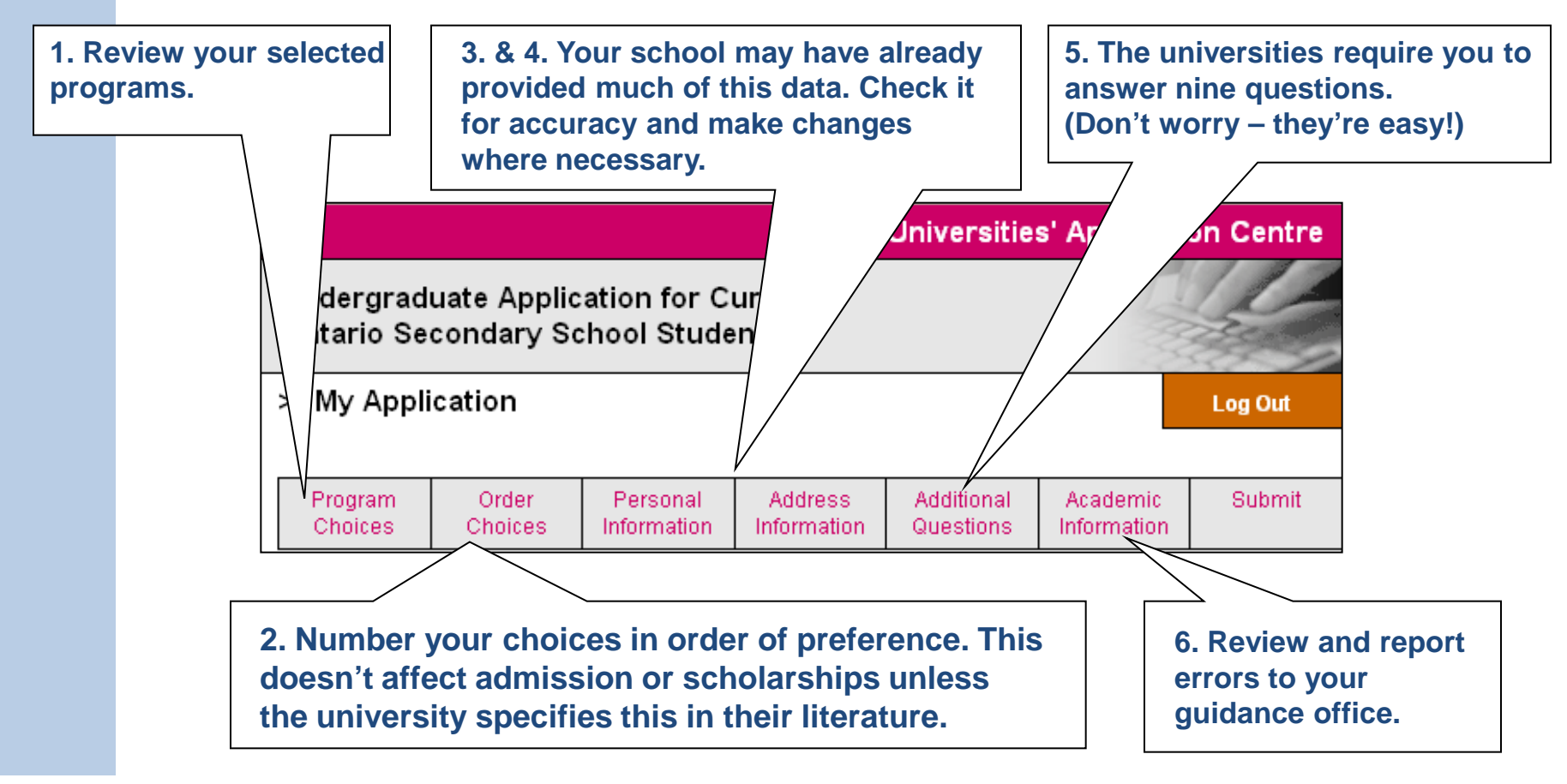

## **Academic Information**

#### Please report errors to your guidance counsellor.

| Program<br>Choices                                                                                 | Order<br>Choices                                                                       | Personal<br>Information                                                                                | Address<br>Information                                                                            | Additional<br>Questions                                                                             | Academic<br>Information                                                                     | Submit                                                       |           |
|----------------------------------------------------------------------------------------------------|----------------------------------------------------------------------------------------|----------------------------------------------------------------------------------------------------|---------------------------------------------------------------------------------------------------|----------------------------------------------------------------------------------------------------|---------------------------------------------------------------------------------------------|--------------------------------------------------------------|-----------|
| L L                                                                                                |                                                                                        |                                                                                                    |                                                                                                   |                                                                                                    |                                                                                             | ? Help                                                       |           |
| Your academic o<br>your review. You<br>inform your seco<br><b>submit your co</b>                   | lata has been p<br>u cannot make<br>undary school <u>o</u><br>mpleted app              | provided to the C<br>changes to you<br>guidance counse<br><b>lication, and c</b> e                     | DUAC by your s<br>r academic info<br>ellor. <b>If there is</b><br>ontact your gu                  | econdary scho<br>rmation. If chan<br>: no informati<br>iidance coun:                                | ol and is displayed<br>ges are required,<br>on listed on this<br>selor.                     | l below for<br>you must<br>; <b>page, please</b>             |           |
| Do not be concer<br>level courses (G                                                               | rned if there an<br>rades 11,12 an                                                     | e no Grade Nine<br>Id OAC) be repo                                                                     | or Ten courses<br>Inted to the OUA                                                                | iisted. The uni<br>C.                                                                               | versities request ti                                                                        | hat only senior                                              |           |
| If you are applyir<br>responsible fo<br>data will then be<br>universities to w<br>OUAC. Universiti | ng after June an<br>rensuring that<br>added to your<br>hich you have<br>es may also re | nd cannot conta<br>you forward an<br>file <b>after</b> you ha<br>applied informing<br>quest that photo | ct your guidanc<br>i original, officia<br>ave submitted yo<br>g them that an o<br>icopies be sent | e counsellor or<br>I final transcrip<br>our application.<br>Ifficial final tran<br>to them directly | school official, <b>y</b> o<br>to the OUAC for (<br>You should also o<br>script has been su | ou are<br>data input. This<br>contact the<br>lomitted to the |           |
|                                                                                                    | S                                                                                      | chool Info                                                                                             | mation                                                                                            |                                                                                                    |                                                                                             |                                                              |           |
| School Miden                                                                                       | t Number OU                                                                            | IAC01                                                                                                  | a const                                                                                           |                                                                                                    |                                                                                             |                                                              |           |
| SCH                                                                                                | oorname so                                                                             | nooi Name Not F                                                                                        | ouna                                                                                              |                                                                                                    | _ I -                                                                                       |                                                              |           |
| OSSDIe                                                                                             | euo Dato                                                                               | eady Achieved                                                                                          |                                                                                                   |                                                                                                    |                                                                                             | nis s                                                        | screen is |
| Seconda<br>Literacy Req                                                                            | ry School<br>uirement                                                                  | mpleted in Englis                                                                                      | h                                                                                                 |                                                                                                    | "r                                                                                          | ead-                                                         | only".    |
| Co<br>Inv                                                                                          | ommunity<br>olvement                                                                   | mpleted                                                                                                |                                                                                                   |                                                                                                    |                                                                                             |                                                              |           |
| Highes<br>E                                                                                        | t Level of<br>ducation                                                                 |                                                                                                    |                                                                                                   |                                                                                                    |                                                                                             |                                                              |           |
| Specialist H<br>Major c                                                                            | igh Skills Ye<br>omplete?                                                              | s                                                                                                    |                                                                                                   |                                                                                                    |                                                                                             |                                                              |           |
| Specialist H<br>Majo                                                                               | igh Skills Tra<br>r (SHSM)<br>Program                                                  | insportation                                                                                           |                                                                                                   |                                                                                                    |                                                                                             |                                                              |           |
| The above fields<br>your grades info                                                               | may be update<br>rmation.                                                              | ed by your guida                                                                                       | nce counsellor                                                                                    | during the sch                                                                                      | ool year (if applica                                                                        | ble), along with                                             |           |
|                                                                                                    | C                                                                                      | ourse Info                                                                                             | rmation (cl                                                                                       | ick on the code                                                                                     | for full details)                                                                           |                                                              |           |
| Course Code                                                                                        | Compl                                                                                  | etion Date                                                                                             | Credit Va                                                                                         | lue Midt                                                                                            | erm Mark                                                                                    | Final Mark                                                   |           |
| AATAM                                                                                              |                                                                                        |                                                                                                    |                                                                                                   |                                                                                                    |                                                                                             | 04                                                           |           |
| ENCAU                                                                                              |                                                                                        |                                                                                                    | 4                                                                                                 |                                                                                                    |                                                                                             | 01                                                           |           |

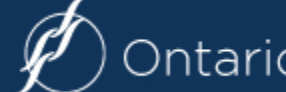

# **Submitting Your Application**

|                                                                                                    | Ontario Universities' Application Centre                                                                                                    |  |  |  |  |  |  |
|----------------------------------------------------------------------------------------------------|----------------------------------------------------------------------------------------------------|--|--|--|--|--|--|
| Application<br>101                                                                                                    | Undergraduate Application for Current<br>Ontario Secondary School Students                                                                                                    |  |  |  |  |  |  |
| You are logged in as                                                                                                    | > My Application         Log Out           > Submit: Verification and Payment                                                                                                 |  |  |  |  |  |  |
| 123456789012<br>Last visit:                                                                                                    | ProgramOrderPersonalAddressAdditionalAcademicSubmitChoicesChoicesInformationInformationQuestionsInformationSubmit                                                             |  |  |  |  |  |  |
| Application Links <ul> <li>Main</li> <li>Account</li> <li>Browse Programs</li> <li>My Application</li> </ul> Help Links <ul> <li>About 101</li> </ul>     | Once you click "Submit", verify all the<br>information on your application and<br>print it for your records. To make<br>changes, return to the specific<br>application steps. |  |  |  |  |  |  |
| Application<br>Information                                                                                                    |                                                                                                    |  |  |  |  |  |  |
| <ul> <li>Offers of Admission</li> <li>OUAC and Privacy</li> <li>Applicant</li> <li>Responsibilities</li> <li>Contact Information</li> <li>Home</li> </ul> | I Verify and Agree Click here to p<br>to the paymen                                                                                                    |  |  |  |  |  |  |

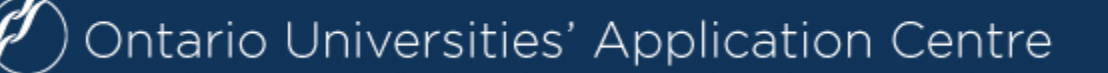

# **Paying for Your Application**

OUAC are non-refundable.

| Program                                                                                                    | Order                                                      | Personal                        | Address                              | Additional                            | Academic                              | Submit                               |                                               |
|----------------------------------------------------------------------------------------------------|------------------------------------------------------------|---------------------------------|--------------------------------------|---------------------------------------|---------------------------------------|--------------------------------------|-----------------------------------------------|
| Choices                                                                                                    | Choices                                                    | Information                     | Information                          | Questions                             | Information                           | Gubinit                              |                                               |
| ?Help                                                                                                    |                                                            |                                 |                                      |                                       |                                       |                                      |                                               |
| To pay and co                                                                                                    | mplete the appli                                           | cation process,                 | you must:                            |                                       |                                       |                                      |                                               |
| 1. Select<br>2. Submit                                                                                                    | a payment option<br>the application                        | n.<br>by clicking "Con          | tinue".                              |                                       |                                       |                                      |                                               |
| <ul> <li>You will<br/>Use thi</li> </ul>                                                                                                    | l receive an OUA<br>s number for all                       | C Reference No<br>correspondenc | umber once you<br>e with the OUAC    | r application has<br>and the univers  | s been success<br>sities.             | fully submitte                       | d.                                            |
| <ul> <li>All fees<br/>submit</li> </ul>                                                                                                    | s are non-refund<br>ting a second ap                       | lable. Please ch<br>oplication. | ieck your progra                     | m selections ca                       | arefully. Be sure                     | that you are n                       | ot                                            |
| The total cost of this application is CAN\$                                                                                                    |                                                            |                                 |                                      |                                       |                                       |                                      | Once you choose your method of                |
| Your applicatio                                                                                                    | n will not be forv                                         | warded to your u                | niversity choice(                    | s) until you sub                      | mit full paymen                       | t to the OU                          | navment and click "Continue" you will         |
| Payment Opti                                                                                                    | ions                                                       |                                 |                                      |                                       |                                       |                                      | receive your OUAC Reference Number.           |
| Credit C<br>not acce<br>Importa                                                                                                    | card (VISA, Maste<br>epted.<br>I <b>nt:</b> Do not click t | erCard or Amerio                | can Express). Pi<br>n in your browse | repaid credit cai<br>r after you subm | rds and VISA de<br>nit your credit ca | bit cards are<br>rd payment.         |                                               |
| ▼ Mo                                                                                                    | re credit card in                                          | nfo                             |                                      |                                       |                                       |                                      |                                               |
| Online E                                                                                                    | Banking (Canadi                                            | ian banks and c                 | redit unions only                    | y). Normally take                     | es 1-3 business                       | days.                                |                                               |
| .▼ <u>Mo</u>                                                                                                    | re online banki                                            | ng info                         |                                      |                                       |                                       |                                      |                                               |
| Westerr<br>paymen                                                                                                    | n Union Busines<br>Its only)                               | s Solutions - Gl                | obalPay for Stud                     | lents (Bank-to-b                      | ank transfer for                      | international                        |                                               |
| .▼ <u>Mo</u>                                                                                                    | re Western Uni                                             | ion info                        |                                      |                                       |                                       |                                      | The OLIAC cannot process                      |
| Continue Note: After selecting "Continue", a final page will appear that provides your OUAC Reference Number and states that your application was successfully submitted. This information will also be sent to the email address you have provided. DNOT attempt to submit your application a second time. All fees naid to the |                                                            |                                 |                                      |                                       |                                       | umber and<br>le email<br>paid to the | your application without the application fee. |

# Finishing

Print the screen displaying your OUAC Reference Number (2016-XXXXX) and further instructions; it's the screen after the final "Submit" step.

| Application<br>101                                                                                            | Ó Ontario Universities' Application Centre                                                                                                    |         |  |  |  |  |
|----------------------------------------------------------------------------------------------------|----------------------------------------------------------------------------------------------------|---------|--|--|--|--|
|                                                                                                    | Undergraduate Application for Current Ontario Secondary School Students                                                                                        |         |  |  |  |  |
|                                                                                                    | > Application Complete                                                                                                    | Log Out |  |  |  |  |
| You are logged in as                                                                                          | > Complete                                                                                                    |         |  |  |  |  |
| 988888888888                                                                                                  | Ima Applicant, your application has been submitted. Your OUAC Reference Number is:                                                                             |         |  |  |  |  |
| If you wish to change your method of payment, you must wait one to three business days to acc<br>application. |                                                                                                    |         |  |  |  |  |
|                                                                                                    | Your application will be forwarded to your university choice(s) once the application service fee has been successfully processed. All fees are non-refundable. |         |  |  |  |  |

Store your OUAC Reference Number and password in a safe place. You will need them to log back in to your application to review your information, make changes, and respond to offers of admission.

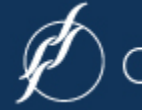

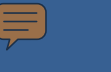

# **Need Assistance?**

Read the "Common Questions" and other information on our website at: **www.ouac.on.ca/ouac-101/**.

**Contact us:** 

OUAC 170 Research Lane Guelph ON N1G 5E2

Telephone: 519-823-1063

Fax: 519-823-5232

Website: www.ouac.on.ca/ouac-101/

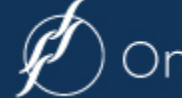